#### Cómo recortar una imagen de mayor tamaño para subirla como foto de perfil

En ocasiones, el archivo de imagen que desea utilizar como su foto de perfil es de mayor tamaño y necesita recortar únicamente su rostro. Para ello, una opción es utilizar la herramienta Paint de Windows o Vista Previa de Mac (Apple).

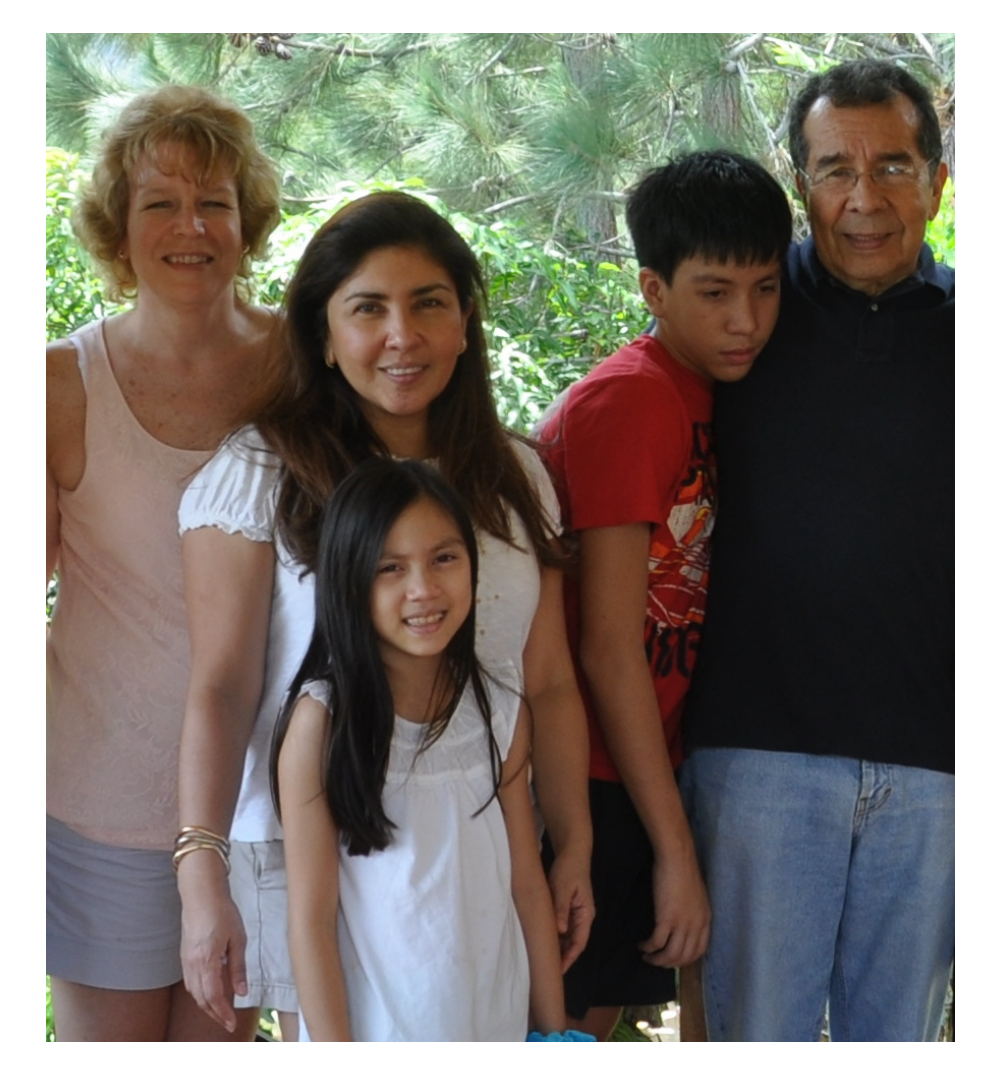

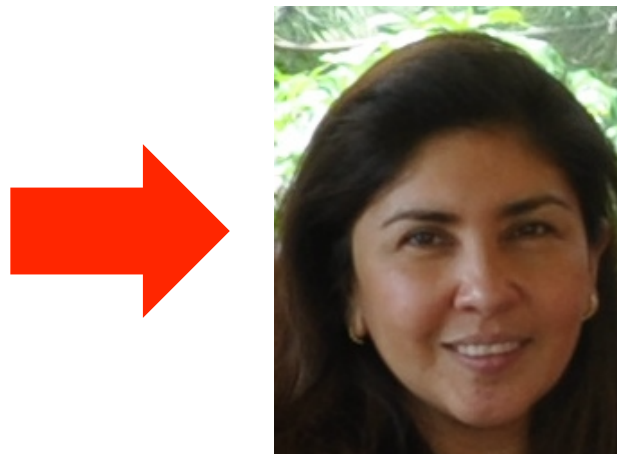

#### Abrir imagen con Vista Previa (Mac)

Si utiliza Mac, con la ayuda del **"Finder"** ubique el archivo de imagen que se desea recortar. Presione el botón derecho del ratón, busque **"Abrir con"** y seleccione **"Vista Previa.app"**.

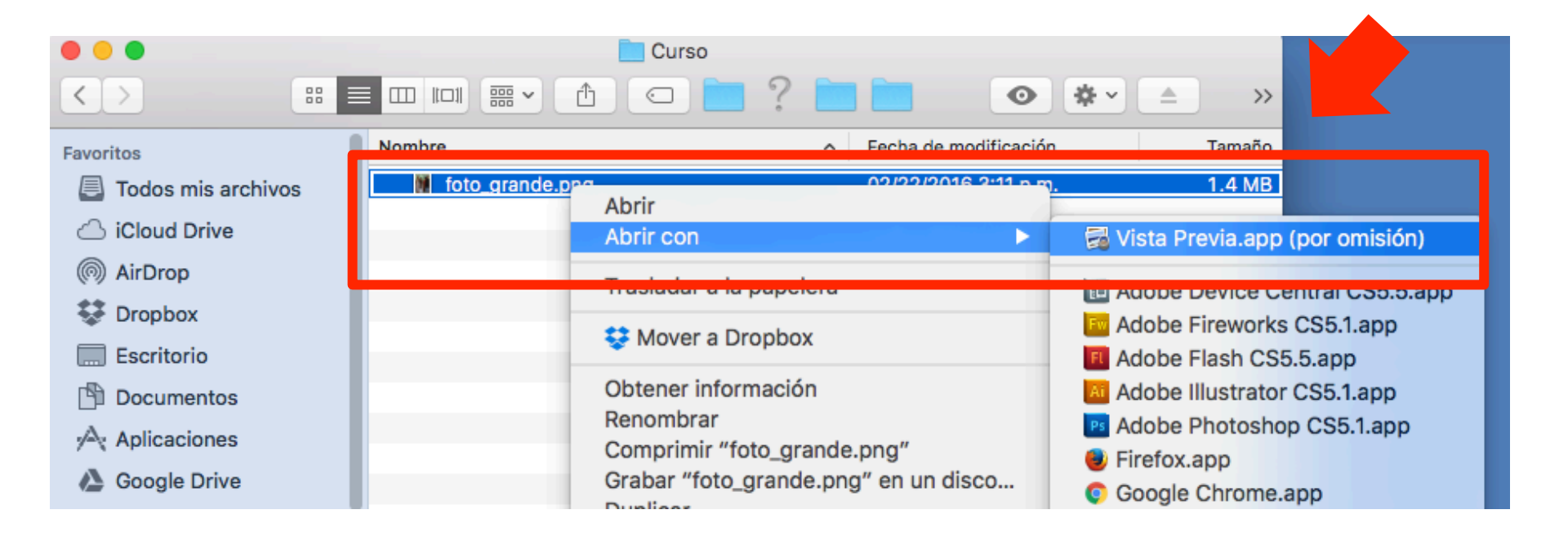

## Seleccionar área de recorte (Mac)

Se abrirá la imagen. Iniciando en la posición deseada (extremo superior izquierdo del recorte), presione el botón izquierdo del ratón y arrastre (hasta el extremo inferior derecho del área de recorte). Se marcará una caja punteada.

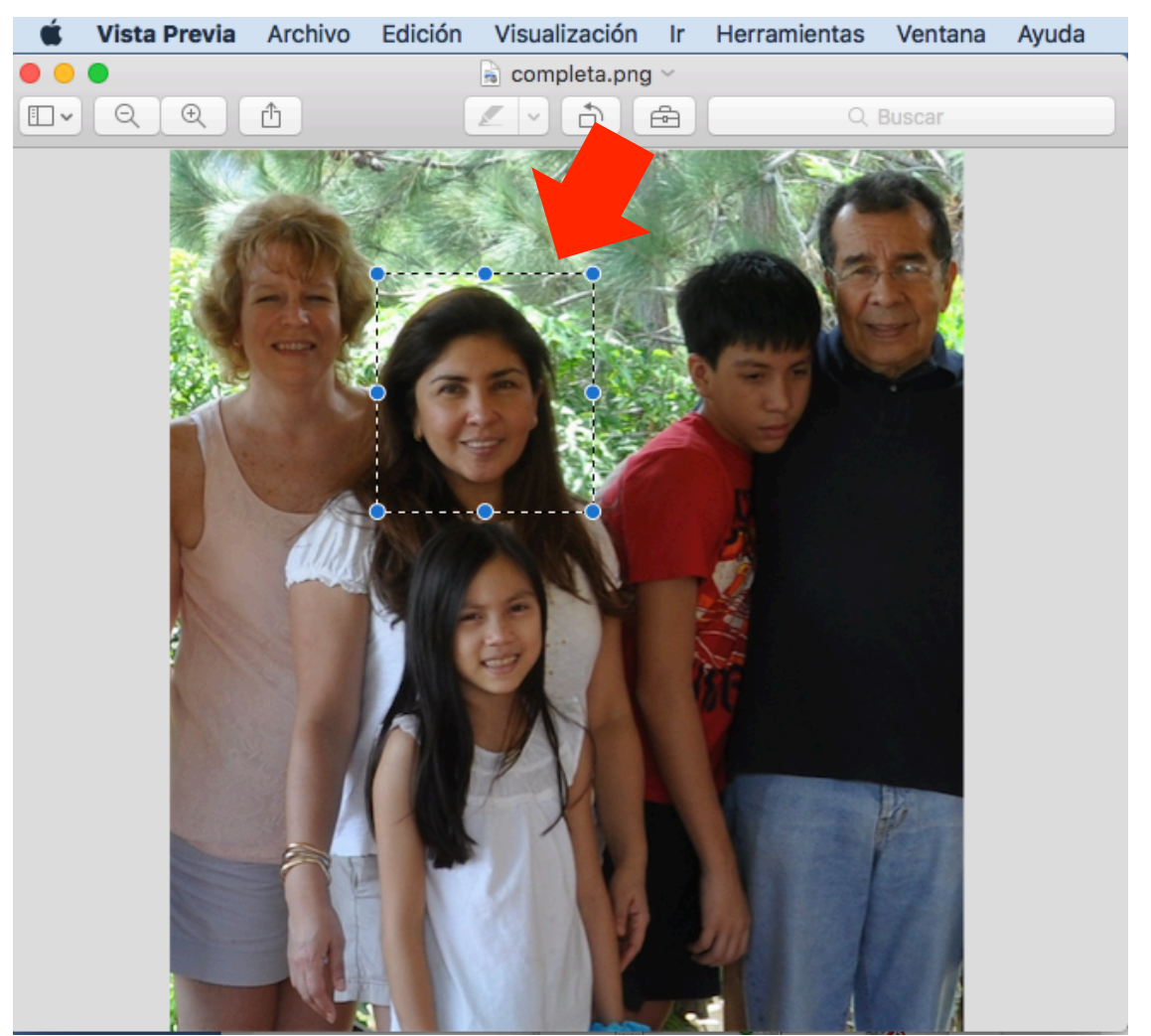

# Copiar área y crear nueva imagen a partir del portapapeles (Mac)

Una vez seleccionada el área que desea recortar, vaya al menú de herramientas, opción **"Edición"**, y seleccione **"Copiar"**.

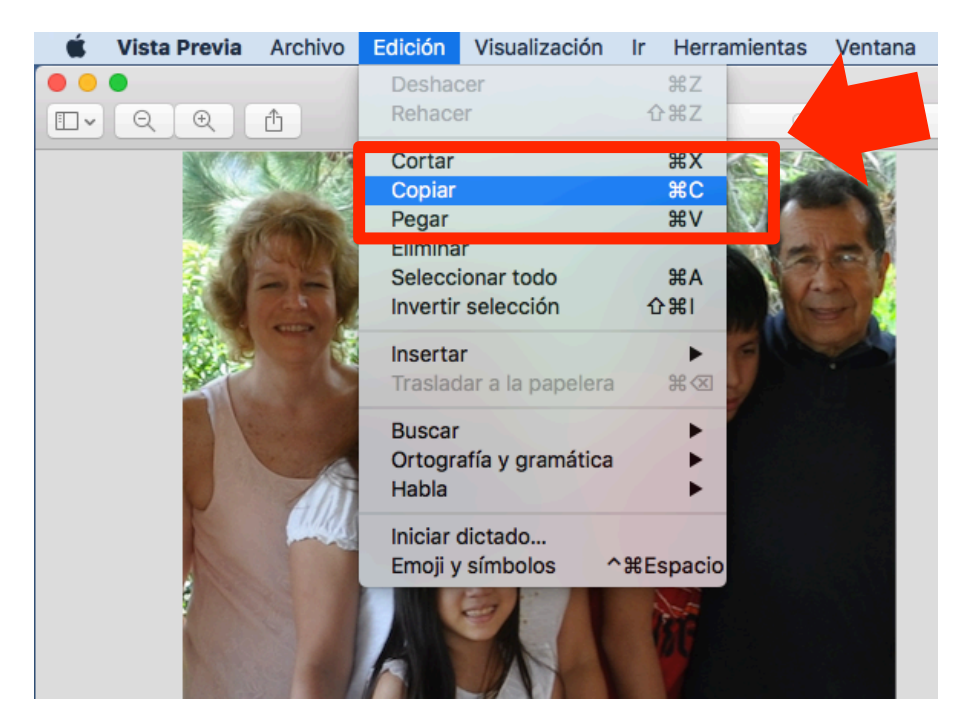

Luego, nuevamente en el Menú de herramientas, en las opciones de **"Archivo"**, seleccione **"Nuevo a partir del portapapeles"**.

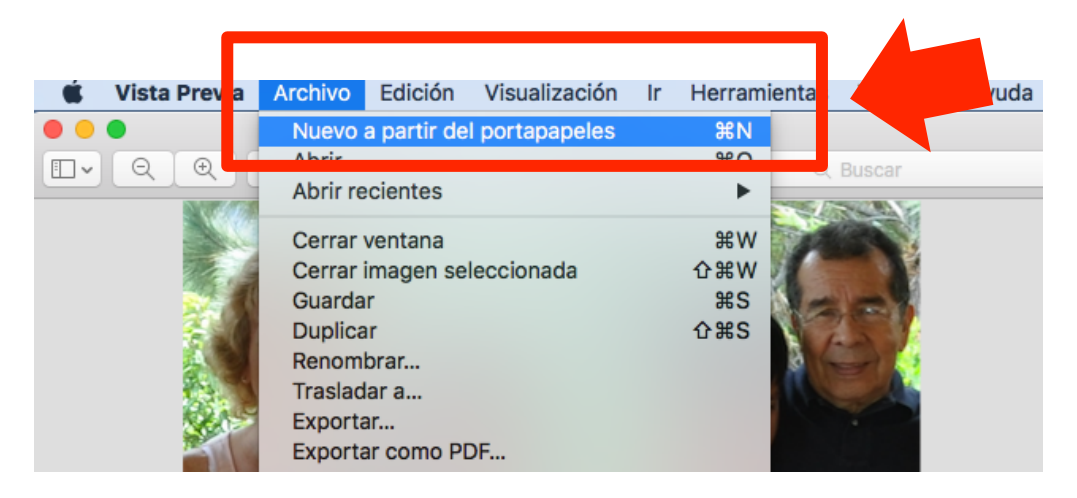

## Nueva ventana de Vista Previa y Guardar (Mac)

Abrirá una nueva ventana de "Vista Previa", con la imagen que ha recortado.

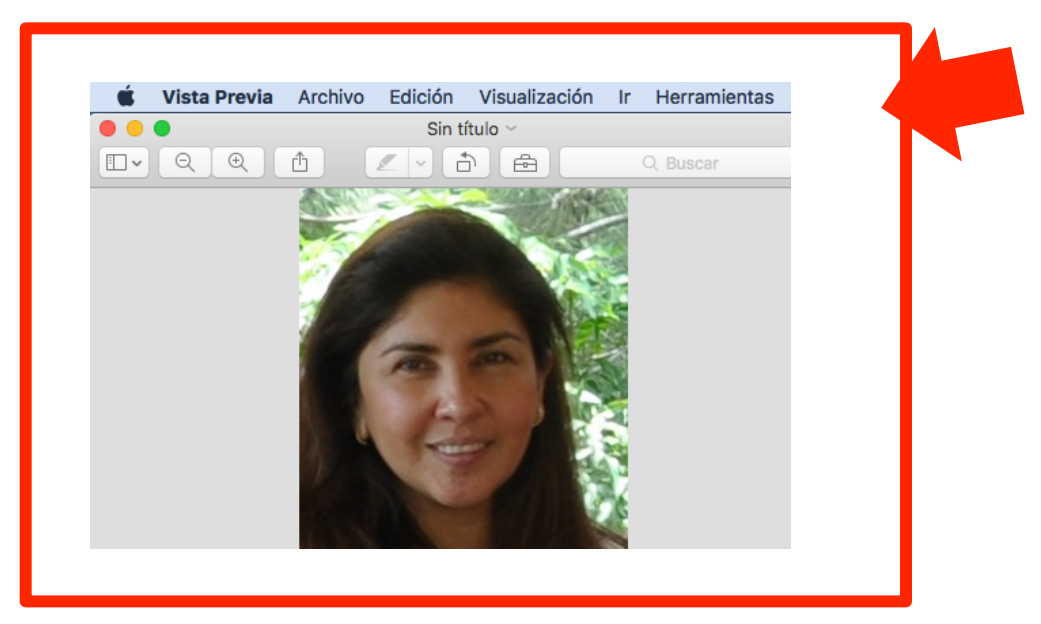

En el menú de herramientas, opciones de **"Archivo"**, seleccione **"Guardar"**.

|          | Archivo                         | Edición | Visualización | Ir | Herramie          | ntas |
|----------|---------------------------------|---------|---------------|----|-------------------|------|
|          | Nuevo a partir del portapapeles |         |               |    | ЖN                |      |
|          | Abrir                           |         |               |    | жо                |      |
|          | Abrir recientes                 |         |               |    | •                 |      |
|          | Cerrar ventana                  |         |               |    | ₩W                |      |
| <b>_</b> | Certar imagen seleccionada      |         |               |    | L 00 VV           |      |
|          | Guardar                         |         |               |    | жs                |      |
| - L      | Duplicar                        |         |               |    | <mark></mark> ት እ |      |
|          | Renombrar                       |         |               |    |                   |      |
|          | Trasladar a                     |         |               |    |                   |      |
|          | Exportar                        |         |               |    |                   |      |

#### Seleccionar carpeta y guardar imagen (Mac)

Ubique la carpeta donde desea guardar la imagen recortada. En el campo **"Guardar como:"**, escriba el nombre del archivo. Por último, presione el botón **"Guardar"**.

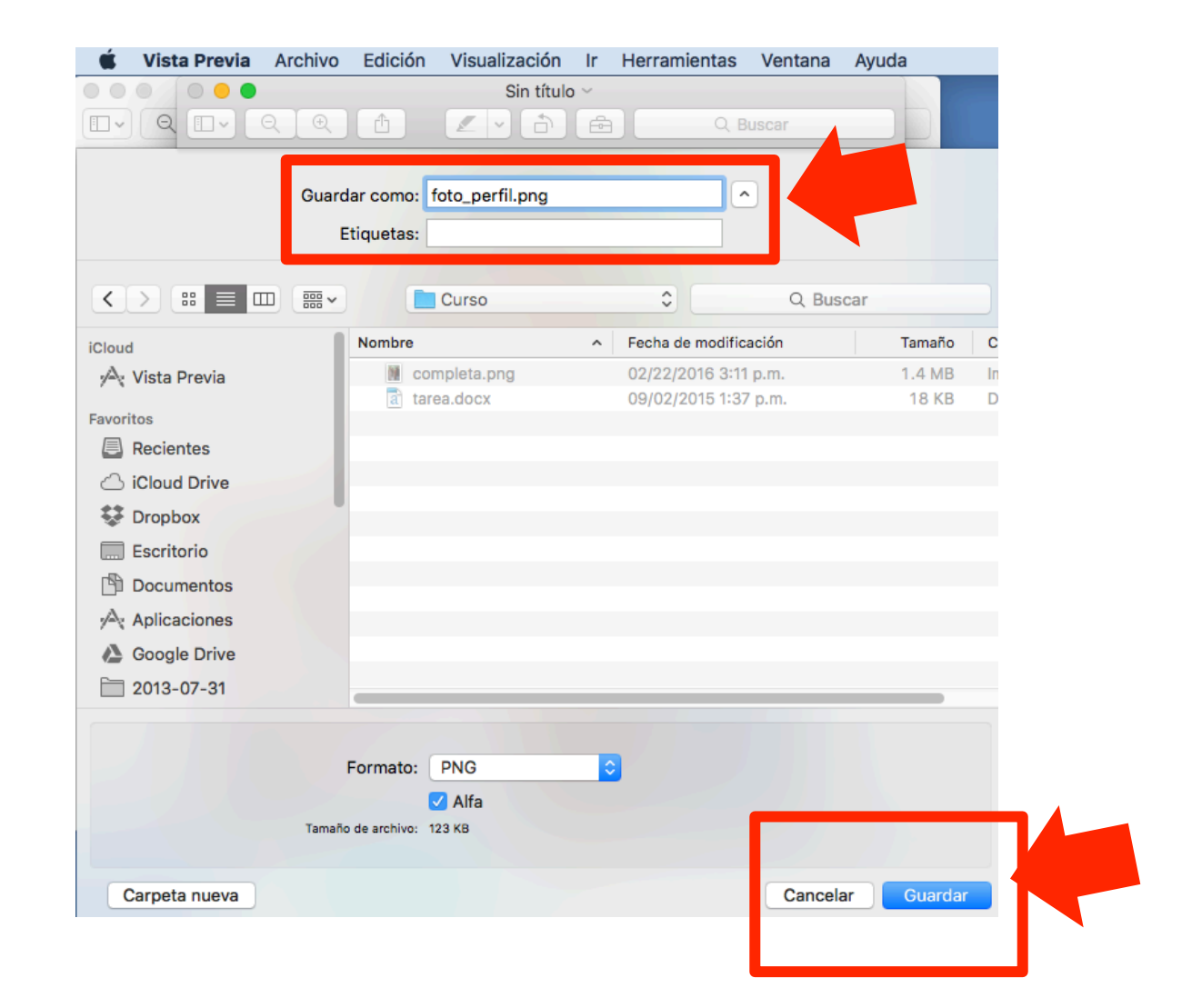

# Actualizar su foto de perfil en el Aula

Regrese a su navegador con la página principal del Aula Virtual. Siga los pasos para actualizar su perfil y subir su foto, con el nuevo archivo de imagen que ha recortado. Si tiene dudas, consulte el documento sobre **"Cómo subir la foto de perfil"** en la Mesa de Ayuda del Campus.

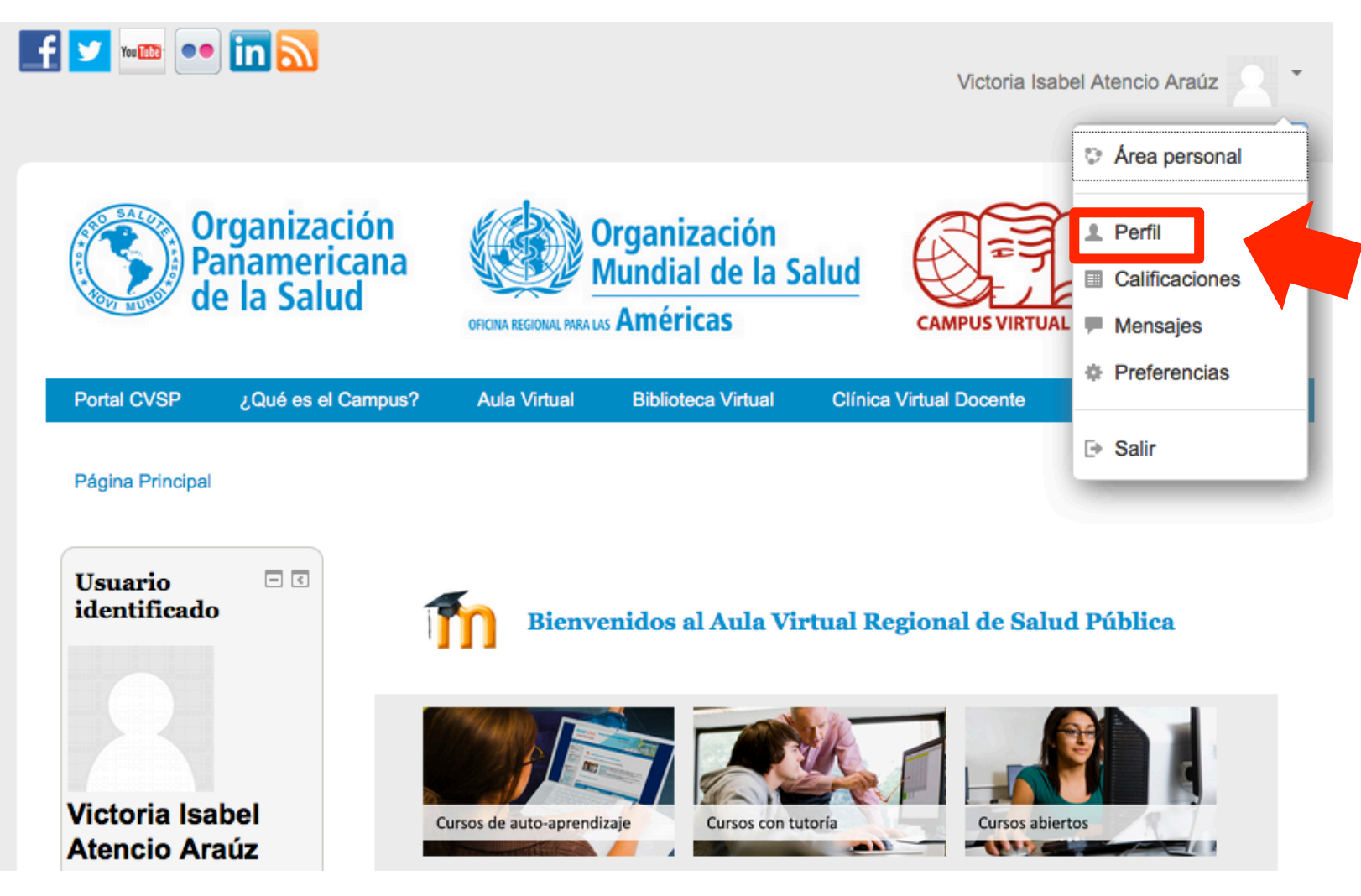

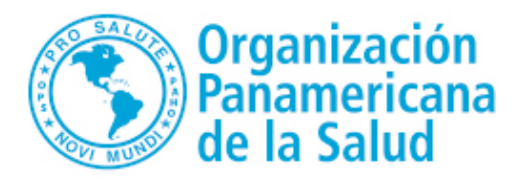

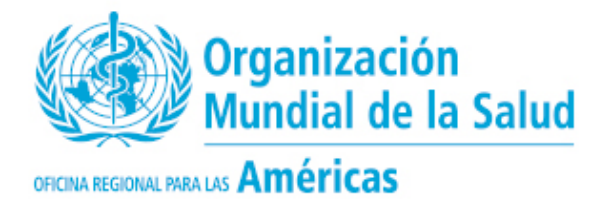

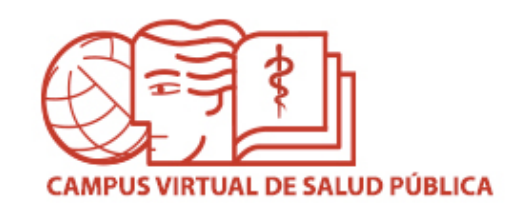

# MESA DE AYUDA DEL CAMPUS

Si requiere asistencia, puede ingresar a la Mesa de Ayuda del Campus: <u>https://ayuda.campusvirtualsp.org/</u>

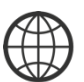

www.campusvirtualsp.org

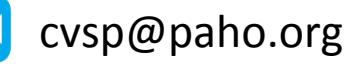

Síganos en:

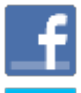

campusvirtualsp

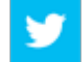

@campusvirtualsp